## **AWARD OF CONTRACT (AOC)**

| 23                                     |                   | Welcome<br>Last login          | : dept11@in.co<br>: Tuesday, Octo | m<br>ober 30, 2012      |          | <b>6</b>   |
|----------------------------------------|-------------------|--------------------------------|-----------------------------------|-------------------------|----------|------------|
| E.                                     | Tag               |                                | eTender                           | ring System Govern      | ment of  | Uttar Pr   |
|                                        | AWARD OF CONTRACT |                                |                                   |                         |          |            |
| User Management                        |                   |                                |                                   |                         |          |            |
| Tenderer User                          | 0 AOC Tenders     |                                |                                   |                         |          |            |
| Corporate User                         |                   |                                |                                   |                         |          |            |
| Tender Management                      |                   |                                |                                   |                         |          | 1.2        |
| Archived Clarifications                |                   |                                |                                   |                         |          | 👩 Help     |
| <ul> <li>Tender List</li> </ul>        |                   |                                |                                   |                         |          |            |
| Publish Tender                         | Search            |                                |                                   |                         |          |            |
| Clarifications                         | TenderId          |                                |                                   | Tandar Catanan          | Solar    | 6. 0       |
| Archive Tenders                        | Tenuer 10         |                                |                                   | Tender Category         | 10000    | - <u>-</u> |
| Bid Documents Download                 | Keyword           |                                |                                   |                         |          |            |
| Published Tenders                      | Tondoro           | ) in tender title and tender ( | elerence no.                      |                         |          |            |
| Tender Status                          | ready for         |                                |                                   | (                       | Cle C    | lick the   |
| Downloaded Tenders                     |                   |                                |                                   |                         | VIE      | w butto    |
| <ul> <li>Bids Submitted</li> </ul>     | AUC               |                                |                                   |                         |          |            |
| <ul> <li>Tender Audit</li> </ul>       | AUC Tender List   |                                |                                   | 1                       | 12       |            |
| <ul> <li>View My Space List</li> </ul> | S.No Tender Id    | Tende                          | r Title                           | Tender Reference Number | Category | View       |
| Bid Opening                            | 1 2012_NICUP_1    | 511_1 testing                  | document 17-10-2012               | demo 17-10-2012         | Works    |            |
| Tenders                                | 2 2009_NECUP_3    | 95_1 Test Fo                   | r Re BID                          | TESTREBid/Test          | Works    | 9          |
| Bid Evaluation                         |                   |                                |                                   |                         |          |            |
| Short Fall of Tech Documents           |                   |                                |                                   |                         |          |            |
| Technical Evaluation                   | Clic              | k AOC                          |                                   |                         |          |            |
| + Financial Evaluation                 |                   |                                |                                   |                         |          |            |

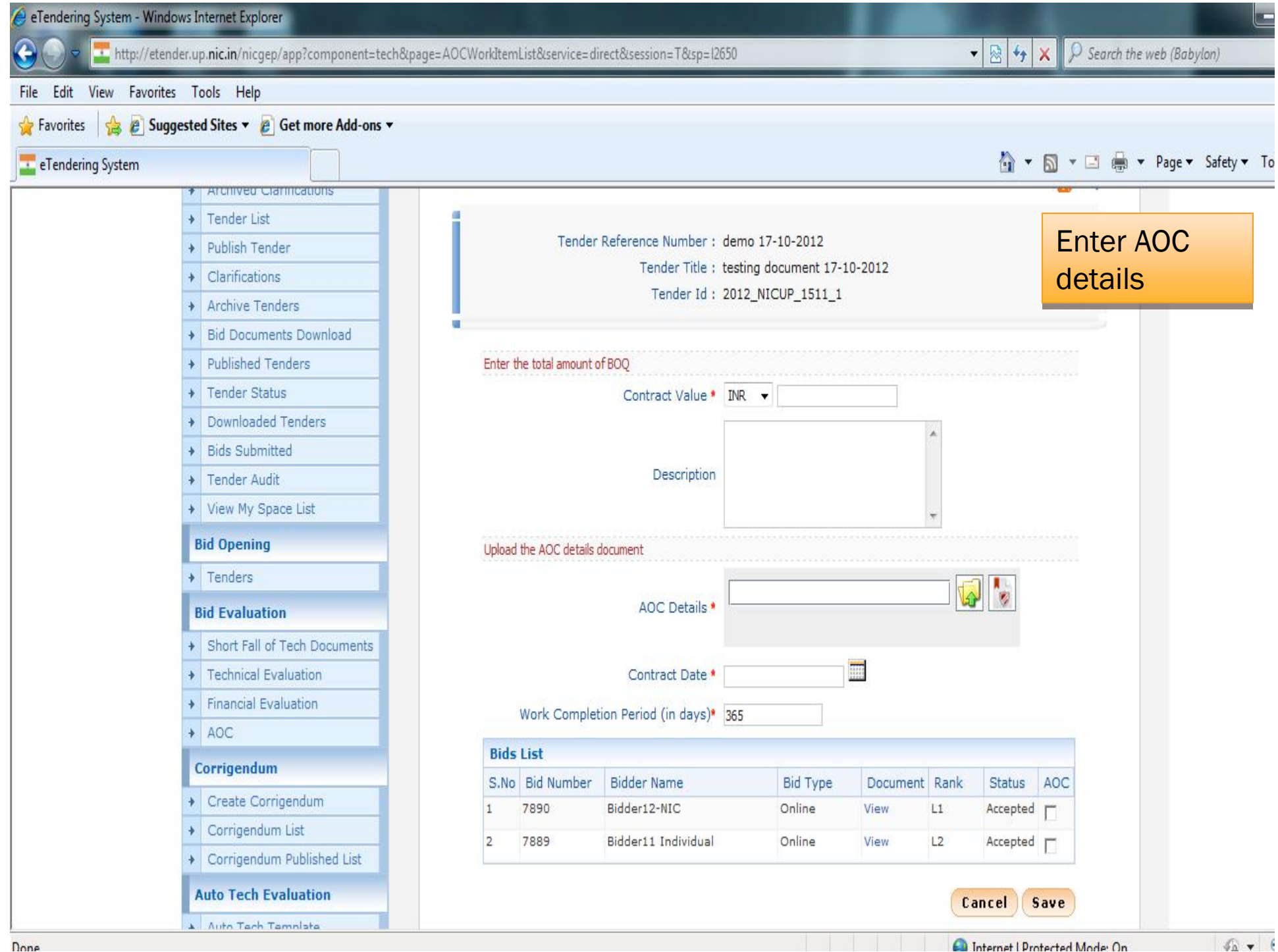

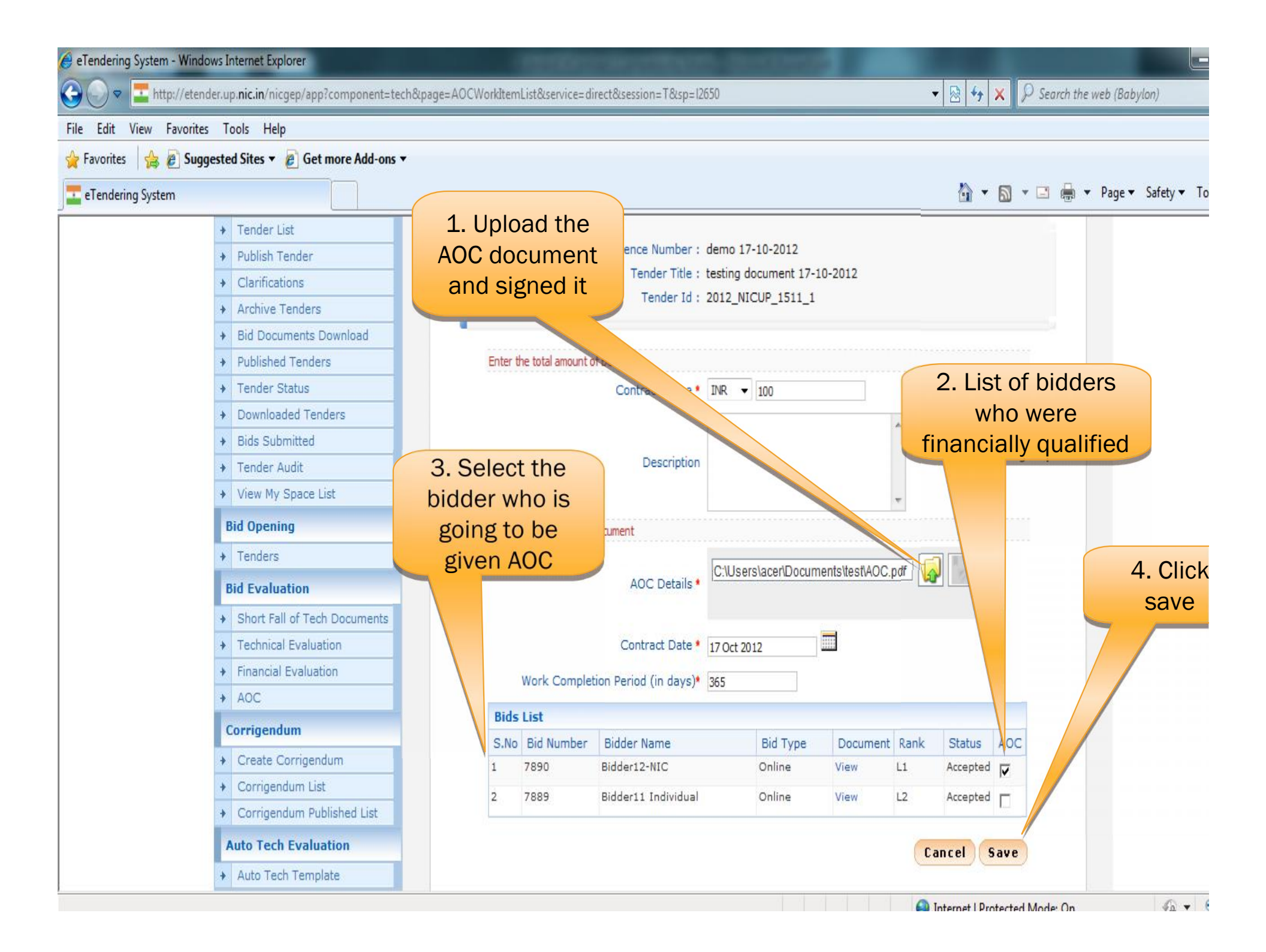

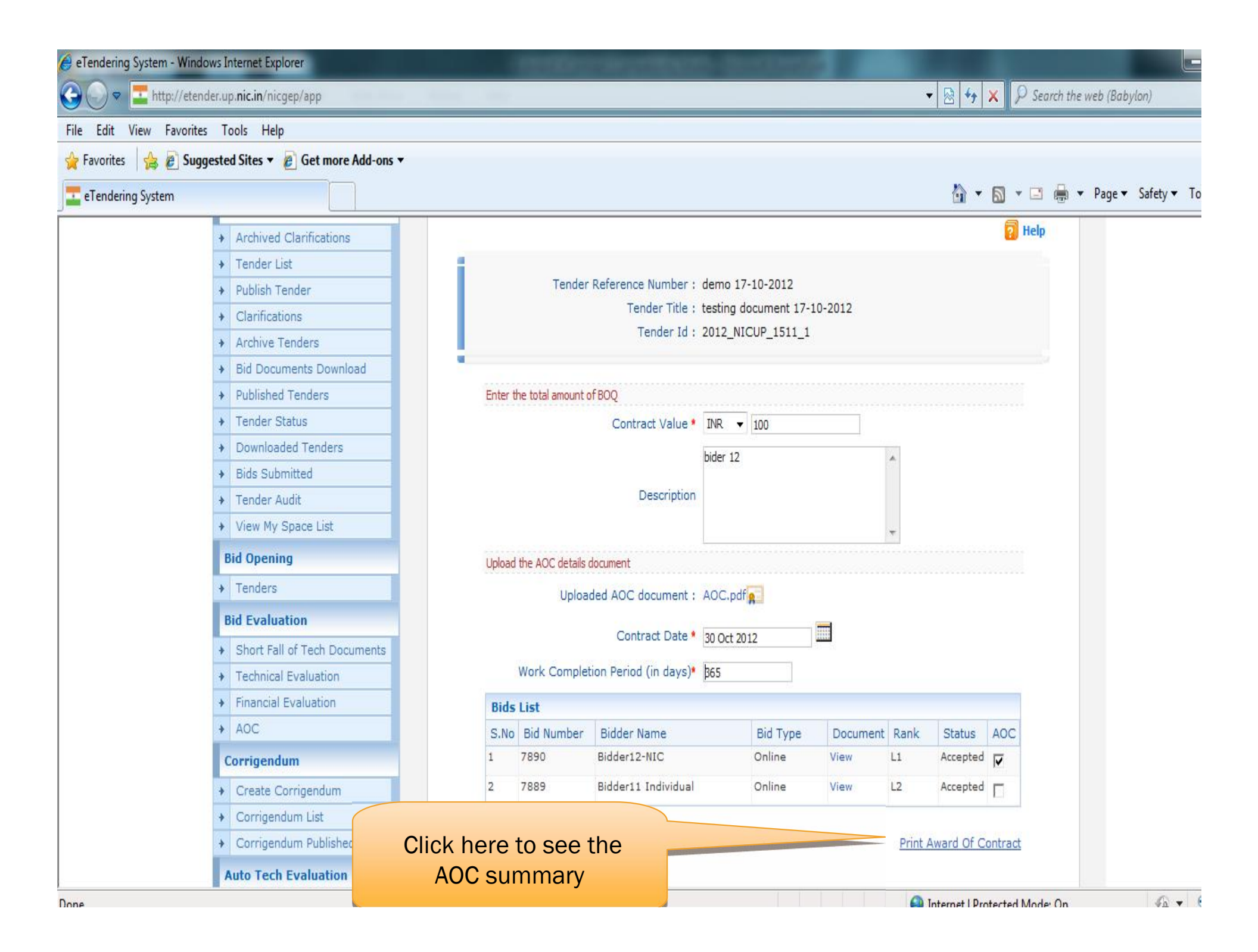

| eTendering System - Windows Internet Explorer                                                                                                    | ▼ Search the web (Babylon)                                                                                                    |  |  |  |  |
|----------------------------------------------------------------------------------------------------|----------------------------------------------------------------------------------------------------|--|--|--|--|
| File Edit View Favorites Tools Help                                                                                                    | AOC summary                                                                                                    |  |  |  |  |
| eTendering Mttp://etender.up.nic.in/nicgep/app?component=%24DirectLink_3&page=AOC&service=direc                                                                                                    | 🚡 🔻 🖾 👻 Page 🕶 Safety 🕶 To                                                                                                    |  |  |  |  |
| eTendering System Government of Uttar Pradesh<br>AOC Summary                                                                                                    | ler Title : testing document 17-10-2012<br>nder Id : 2012_NICUP_1511_1                                                                                   |  |  |  |  |
| Date : 30-Oct-2012 01:59 PM<br>Print<br>Organisation/Department/Division/SubDivision<br>Organisation/Department/Division/SubDivision<br>Tender ID : 2012_NICUP_1511_1<br>Tender Ref No : demo 17-10-2012<br>Tender Title : testing document 17-10-2012<br>Cover System : 2<br>Contract Date : 30-Oct-2012<br>Cover System : 2<br>Contract Date : 30-Oct-2012<br>Cover System : 2<br>Contract Value : INR 100<br>Work Completion Period in days : 365<br>AOC Description<br>AOC Description<br>Contract Value : INR 100<br>Work Completion Period in days : 365<br>AOC Description<br>Contract Value : INR 100<br>Work Completion Period in days : 365<br>AOC Description<br>Contract Value : INR 100<br>Work Completion Period in days : 365<br>AOC Description<br>Contract Value : INR 100<br>Work Completion Period in days : 365<br>AOC Description<br>Contract Value : INR 100<br>Work Completion Period in days : 365<br>AOC Description<br>Contract Value : INR 100<br>Work Completion Period in days : 365<br>AOC Description<br>Contract Value : INR 100<br>Work Completion Period in days : 365<br>AOC Description<br>Contract Value : INR 100<br>Work Completion Period in days : 365<br>AOC Description<br>Contract Value : INR 100<br>More Ed Reference Number : 7890<br>ADC Description<br>Contract Value : INR 100<br>Contract Value : INR 100<br>Contract Value : INR 10 | <ul> <li>INR 100</li> <li>bider 12</li> <li>bider 12</li> <li>x</li> <li>AOC.pdf 2012</li> <li>365</li> <li>Bid Type Document Rank Status AOC</li> </ul> |  |  |  |  |
|                                                                                                    | Online View L1 Accepted                                                                                                    |  |  |  |  |
| Corrigendum List     Corrigendum Published List     Auto Tech Evaluation     Auto Tech Template                                                                                                    | Print Award Of Contract                                                                                                    |  |  |  |  |

## END OF AWARD OF CONTRACT